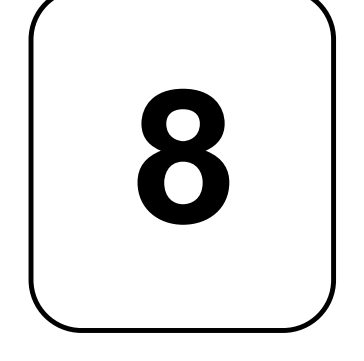

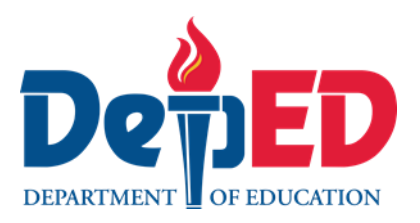

# Learning Activity Sheet for TLE

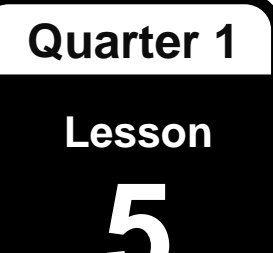

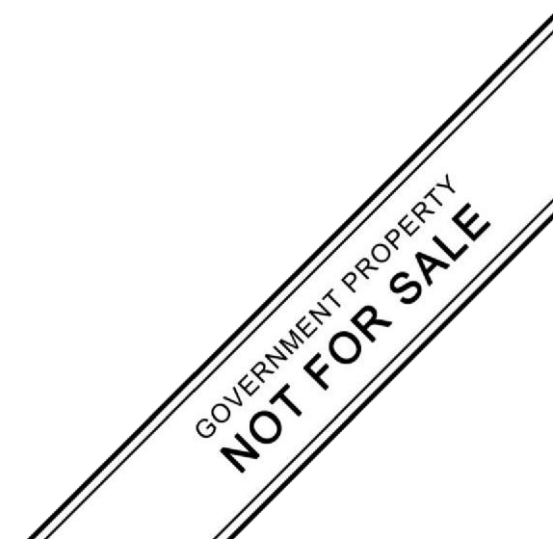

PILOT IMPLEMENTATION OF THE MATATAG K TO 10 CURRICULUM

## Learning Activity Sheet for TLE Grade 8 Quarter 1: Lesson 5 (Week 5) SY 2025-2026

This material is intended exclusively for the use of teachers participating in the pilot implementation of the MATATAG K to 10 Curriculum during the School Year 2025-2026. It aims to assist in delivering the curriculum content, standards, and lesson competencies. Any unauthorized reproduction, distribution, modification, or utilization of this material beyond the designated scope is strictly prohibited and may result in appropriate legal actions and disciplinary measures.

Borrowed content included in this material are owned by their respective copyright holders. Every effort has been made to locate and obtain permission to use these materials from their respective copyright owners. The publisher and development team do not represent nor claim ownership over them.

## **Development Team**

Writer:

• Ritchfildjay L. Mariscal (Caraga State University Cabadbaran Campus)

#### Validators:

- Emilio Aguinaldo, MTE (Philippine Normal University)
- Regie Boy B. Fabro, PhD (Mariano Marcos State University)

#### **Management Team**

Philippine Normal University Research Institute for Teacher Quality SiMERR National Research Centre

Every care has been taken to ensure the accuracy of the information provided in this material. For inquiries or feedback, please write or call the Office of the Director of the Bureau of Learning Resources via telephone numbers (02) 8634-1072 and 8631-6922 or by email at blr.od@deped.gov.ph.

#### LEARNING ACTIVITY SHEET

| Learning Area:       | TLE 8                      | Quarter:            | 1 |
|----------------------|----------------------------|---------------------|---|
| Lesson No.:          | 5                          | Date:               |   |
| Lesson Title/ Topic: | Video Editing Applications |                     |   |
| Name:                |                            | Grade &<br>Section: |   |

## I. Activity No. 1: Exploring Video Editing Applications

#### II. Objective(s):

• This activity aims to familiarize learners with the basic navigation and functionalities of a video editing application by enabling them to start a new project and import a sample video clip.

#### **III. Materials Needed:**

- Computers or devices with a video editing application installed (e.g., iMovie, Adobe Premiere Pro, DaVinci Resolve, Final Cut Pro)
- Sample video clips for import (provided by the teacher or available online)
- Internet access (if needed for downloading sample clips or software)

#### **IV.** Instructions:

- 1. Open the video editing application on your device.
- 2. Follow the steps in the instructional guide to start a new project.
- 3. Name your project appropriately (e.g., "Sample Project").
- 4. Locate the sample video clip provided by the teacher or downloaded from an online source.
- 5. Follow the steps in the instructional guide to import the sample video clip into your project.
- 6. Ensure the video clip appears in the media library or timeline.
- 7. Spend time exploring the different components of the user interface, such as the timeline, toolbar, preview window, and media library.
- 8. Try basic functions like playing the video clip, pausing, and moving the playhead along the timeline.
- 9. Note any questions or challenges you encounter during this exploration.
- 10. Share your experience with the class or in small groups.
- 11. Discuss any challenges faced and how you overcame them.
- 12. Ask questions and seek clarification on any confusing aspects.

| Criteria             | Excellent (4)   | Good (3)        | <b>Satisfactory</b> | Needs            |
|----------------------|-----------------|-----------------|---------------------|------------------|
|                      |                 |                 | (2)                 | Improvement      |
|                      |                 |                 |                     | (1)              |
| <b>Project Setup</b> | Successfully    | Started a       | Started a new       | Unable to start  |
|                      | started a new   | new project     | project with        | a new project    |
|                      | project and     | but with        | assistance.         | without          |
|                      | named it        | minor errors    |                     | significant      |
|                      | appropriately.  | in naming.      |                     | help.            |
|                      |                 |                 |                     |                  |
| Creativity           | Presentation is | Presentation is | Presentation        | Presentation     |
|                      | highly creative | creative and    | shows some          | lacks creativity |
|                      | and engaging.   | engaging.       | creativity.         | and              |
|                      |                 |                 |                     | engagement.      |
| Importing            | Successfully    | Imported the    | Imported the        | Unable to        |
| Video Clip           | imported the    | video clip      | video clip          | import the       |
|                      | video clip into | with minor      | with                | video clip       |
|                      | the project.    | errors.         | assistance.         | without          |
|                      |                 |                 |                     | significant      |
|                      |                 |                 |                     | help.            |
| Exploring UI         | Thoroughly      | Explored        | Explored            | Struggled to     |
| Components           | explored all UI | most UI         | some UI             | explore UI       |
|                      | components      | components      | components          | components       |
|                      | and             | with minor      | with                | without          |
|                      | demonstrated    | errors.         | assistance.         | significant      |
|                      | understanding.  |                 |                     | help.            |
|                      |                 |                 |                     |                  |
| Engagement           | Actively        | Participated    | Participated        | Did not          |
| and                  | participated in | in the          | with minimal        | actively         |
| Participation        | the discussion, | discussion      | contribution        | participate or   |
|                      | shared          | and shared      | to the              | contribute to    |
|                      | insights, and   | some            | discussion.         | the discussion.  |
|                      | asked relevant  | insights.       |                     |                  |
|                      | questions.      |                 |                     |                  |

# **Rubric for Activity No. 1:**

## LEARNING ACTIVITY SHEET

| Learning Area:       | TLE 8                                            | Quarter:            | 1 |
|----------------------|--------------------------------------------------|---------------------|---|
| Lesson No.:          | 5                                                | Date:               |   |
| Lesson Title/ Topic: | Understanding User Interface and User Experience |                     |   |
| Name:                |                                                  | Grade &<br>Section: |   |

# I. Activity No. 2: Navigating and Editing in a Video Editing Application

**II. Objective(s):** This activity aims to practice navigating the user interface (UI) of a video editing application and to arrange video clips on the timeline and use basic editing tools such as trim, crop, and transitions.

## III. Materials Needed:

- Computers or devices with a video editing application installed (e.g., iMovie, Adobe Premiere Pro, DaVinci Resolve, Final Cut Pro)
- Sample video clips for import (provided by the teacher or available online)
- Instructional handout or digital guide on basic navigation and editing tools of the chosen video editing application

#### IV. Instructions:

- 1. Open the video editing application on your device.
- 2. Click on the "Import Media" button.

3. Select the provided sample video clips and import them into the media library.

4. Drag and drop the imported video clips from the media library to the timeline.

5. Arrange the clips in a sequence that tells a simple story or follows a logical order.

6. Select one of the clips on the timeline. Use the trim tool to remove any unwanted b sections from the beginning or end of the clip.

7. Select another clip and use the crop tool to focus on a specific area of the video.

8. Add a transition effect between two clips. Click on the transitions tab in the toolbar, choose a transition, and drag it to the timeline between the clips.

- 9. Use the preview window to play the video and review the changes made.
- 10. Make any necessary adjustments based on what you see in the preview.
- 11. Share your edited video with the class or in small groups.
- 12. Discuss the editing choices you made and any challenges you encountered.
- 13.Be guided with the rubric in developing this activity.

# **Rubric for Activity No. 2:**

| Criteria      | Excellent (4)     | Good (3)     | Satisfactory   | Needs           |
|---------------|-------------------|--------------|----------------|-----------------|
|               |                   |              | (2)            | Improvement     |
|               |                   |              |                | (1)             |
| Importing     | Successfully      | Imported     | Imported       | Unable to       |
| Media Files   | imported all      | most video   | some video     | import video    |
|               | video clips into  | clips with   | clips with     | clips without   |
|               | the media         | minor        | assistance.    | significant     |
|               | library.          | errors.      |                | help.           |
| Arranging     | Successfully      | Arranged     | Arranged clips | Unable to       |
| Clips         | arranged clips    | clips with   | with           | arrange clips   |
|               | on the timeline   | minor        | assistance.    | without         |
|               | in a logical      | errors.      |                | significant     |
|               | sequence.         |              |                | help.           |
| Using Trim    | Effectively used  | Used the     | Used the trim  | Unable to use   |
| Tool          | the trim tool to  | trim tool    | tool with      | the trim tool   |
|               | remove            | with minor   | assistance.    | without         |
|               | unwanted          | errors.      |                | significant     |
|               | sections.         |              |                | help.           |
| Using Crop    | Effectively used  | Used the     | Used the crop  | Unable to use   |
| Tool          | the crop tool to  | crop tool    | tool with      | the crop tool   |
|               | focus on a        | with minor   | assistance.    | without         |
|               | specific area.    | errors.      |                | significant     |
|               |                   |              |                | help.           |
| Adding        | Successfully      | Added a      | Added a        | Unable to add   |
| Transitions   | added a           | transition   | transition     | a transition    |
|               | transition effect | with minor   | with           | without         |
|               | between clips.    | errors.      | assistance.    | significant     |
|               |                   |              |                | help.           |
| Previewing    | Successfully      | Previewed    | Previewed      | Unable to       |
| Edits         | previewed and     | changes      | changes with   | preview         |
|               | reviewed          | with minor   | assistance.    | changes         |
|               | changes in        | errors.      |                | without         |
|               | real-time.        |              |                | significant     |
|               |                   |              |                | help.           |
| Engagement    | Actively          | Participated | Participated   | Did not         |
| and           | participated in   | in the       | with minimal   | actively        |
| Participation | the discussion,   | discussion   | contribution   | participate or  |
|               | shared            | and shared   | to the         | contribute to   |
|               | insights, and     | some         | discussion.    | the discussion. |
|               | asked relevant    | insights.    |                |                 |
|               | questions.        |              |                |                 |

# LEARNING ACTIVITY SHEET

| Learning Area:          | TLE 8                                                                                   | Quarter:                 | 1                   |
|-------------------------|-----------------------------------------------------------------------------------------|--------------------------|---------------------|
| Lesson No.:             | 5                                                                                       | Date:                    |                     |
| Lesson Title/<br>Topic: | Basic Editing Techniques - Trim and Crop<br>Effects, Images, Transitions, Narration, an | o and Addi<br>nd Audio E | ng Text,<br>Effects |
| Name:                   |                                                                                         | Grade &<br>Section:      |                     |

# I. Activity No. 3: Enhancing and Refining Video Projects

## II. **Objective(s)**:

- This activity aims to add various enhancements to video projects, including text overlays, visual effects, images, transitions, narration, and audio effects.
- Also, it allows students to trim and crop video clips to improve focus and remove unnecessary parts.

#### III. Materials Needed:

- Computers or devices with a video editing application installed (e.g., iMovie, Adobe Premiere Pro, DaVinci Resolve, Final Cut Pro)
- Sample video clips and images for import (provided by the instructor or available online)
- Instructional handout or digital guide on adding enhancements and trimming/cropping in the chosen video editing application
- Microphones for recording narration (if not built into the device)
- Headphones for listening to audio effects

# IV. Instructions:

- 1. Open the video editing application on your device.
- 2. Click on the "Import Media" button.
- 3. Select the provided sample video clips and images and import them into the media library.
- 4. Select a clip in the timeline.
- 5. Click on the "Titles" tab and choose a text style.
- 6. Drag and drop the text style onto the timeline above the video clip.
- 7. Edit the text in the preview window.
- 8. Select a clip in the timeline.
- 9. Click on the "Clip Filter and Audio Effects" button.
- 10. Choose and apply a visual effect from the available options.

- 11. Import an image file into the media library.
- 12. Drag and drop the image onto the timeline.
- 13. Adjust the duration and position of the image in the timeline.
- 14. Click on the "Transitions" tab.
- 15. Choose a transition effect.
- 16. Drag and drop the transition between two clips in the timeline.
- 17. Click on the "Voiceover" button.
- 18. Position the playhead where you want the narration to start.
- 19. Click "Record" and start speaking into the microphone.
- 20. Click "Stop" when done recording.
- 21. Import an audio file into the media library.
- 22. Drag and drop the audio file onto the timeline.
- 23. Click on the "Clip Filter and Audio Effects" button.
- 24. Choose and apply an audio effect.
- 25. Select a clip in the timeline.
- 26. Move the playhead to the point where you want to start trimming.
- 27. Use the trim tool to cut out unwanted sections from the beginning or end of the clip.
- 28. Select a clip in the timeline.
- 29. Click on the "Crop to Fill" button.
- 30. Adjust the cropping box in the preview window to focus on the desired area.
- 31. Apply the crop.
- 32. Sharing and Discussion (10 minutes):
- 33. Share your edited video with the class or in small groups.
- 34. Discuss the editing choices you made and any challenges you encountered.
- 35. Be guided with the rubric in developing this activity.

| Criteria              | Excellent (4)     | Good (3)       | Satisfactory    | Needs             |
|-----------------------|-------------------|----------------|-----------------|-------------------|
|                       |                   |                | (2)             | Improvement       |
|                       |                   |                |                 | (1)               |
| Adding Text           | Successfully      | Added text     | Added text      | Unable to add     |
| Overlays              | added and         | overlay with   | overlay with    | text overlay      |
|                       | customized text   | minor errors.  | assistance.     | without           |
|                       | overlay.          |                |                 | significant help. |
| Applying              | Effectively       | Applied visual | Applied visual  | Unable to apply   |
| <b>Visual Effects</b> | applied visual    | effects with   | effects with    | visual effects    |
|                       | effects to        | minor errors.  | assistance.     | without           |
|                       | enhance the       |                |                 | significant help. |
|                       | clip.             |                |                 |                   |
| Inserting             | Successfully      | Added image    | Added image     | Unable to add     |
| Images                | added and         | with minor     | with            | image without     |
|                       | adjusted an       | errors.        | assistance.     | significant help. |
|                       | image in the      |                |                 |                   |
|                       | timeline.         |                |                 |                   |
| Using                 | Successfully      | Added          | Added           | Unable to add     |
| Transitions           | added and         | transitions    | transitions     | transitions       |
|                       | adjusted          | with minor     | with            | without           |
|                       | transitions       | errors.        | assistance.     | significant help. |
|                       | between clips.    |                |                 |                   |
| Recording             | Successfully      | Recorded       | Recorded        | Unable to record  |
| Narration             | recorded and      | narration      | narration with  | narration         |
|                       | added             | with minor     | assistance.     | without           |
|                       | narration.        | errors.        |                 | significant help. |
| Adding Audio          | Successfully      | Added audio    | Added audio     | Unable to add     |
| Effects               | added and         | effects with   | effects with    | audio effects     |
|                       | customized        | minor errors.  | assistance.     | without           |
|                       | audio effects.    |                |                 | significant help. |
| Trimming              | Successfully      | Trimmed clips  | Trimmed clips   | Unable to trim    |
| Video Clips           | trimmed clips to  | with minor     | with            | clips without     |
|                       | remove            | errors.        | assistance.     | significant help. |
|                       | unnecessary       |                |                 |                   |
|                       | parts.            |                |                 |                   |
| Cropping              | Successfully      | Cropped clips  | Cropped clips   | Unable to crop    |
| Video Clips           | cropped clips to  | with minor     | with            | clips without     |
|                       | focus on a        | errors.        | assistance.     | significant help. |
|                       | specific subject. |                |                 |                   |
| Engagement            | Actively          | Participated   | Participated    | Did not actively  |
| and                   | participated in   | in the         | with minimal    | participate or    |
| Participation         | the discussion,   | discussion     | contribution to | contribute to     |
|                       | shared insights,  | and shared     | the             | the discussion.   |
|                       | and asked         | some           | discussion.     |                   |
|                       | relevant          | insights.      |                 |                   |
|                       | questions.        |                |                 |                   |

# Rubric for Activity No. 3: